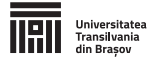

## Ghid pentru aplicația de înscriere

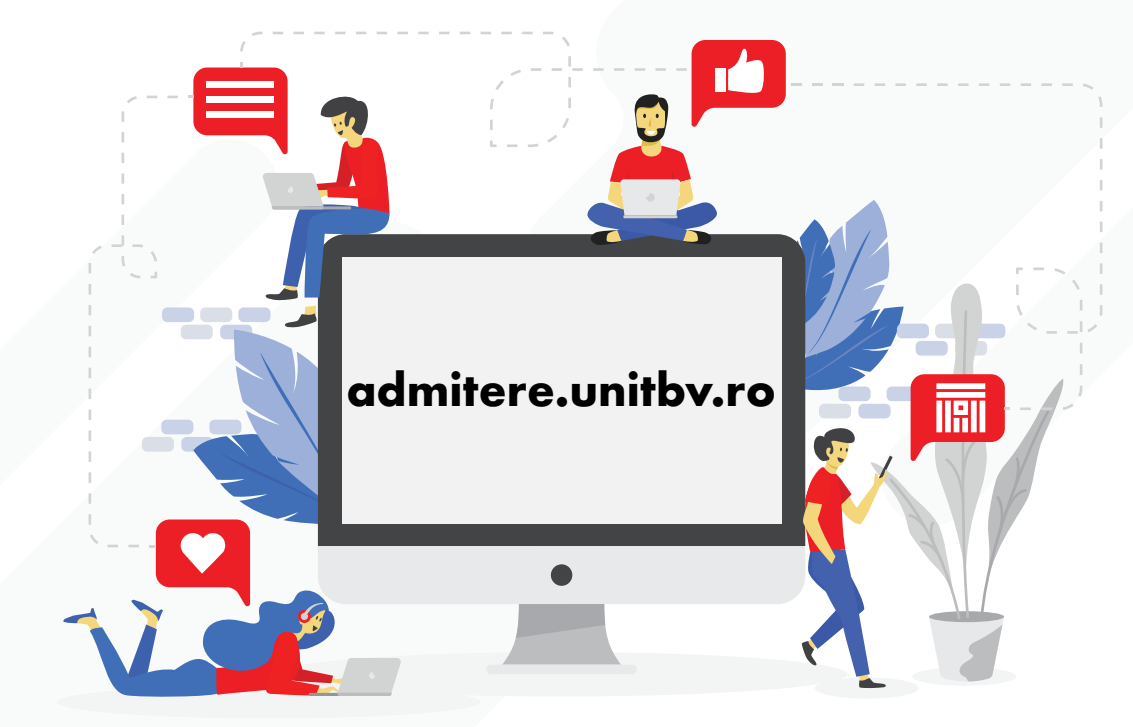

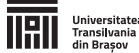

- Accesează admitere.unitbv.ro
- Alege Licență sau Masterat
- Consultă Condițiile de admitere
- Vezi locurile disponibile
- Consultă Calendarul admiterii
- Verifică de ce acte ai nevoie pentru înscriere

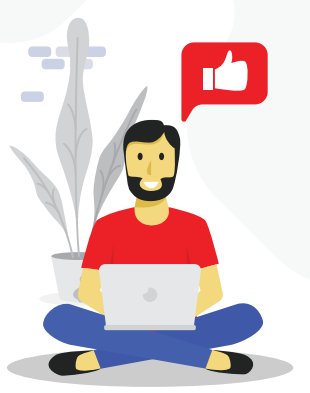

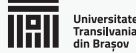

#### Accesează aplicația de înscriere de la butonul Înscrie-te online

Crează-ți cont și ține minte emailul folosit și parola (pe acest email vei primi toate informațiile legate de admitere)

> Intră pe adresa de email și activează-ți contul de UNITBV

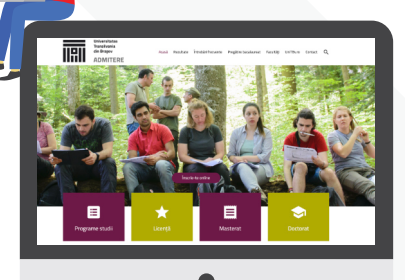

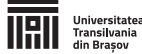

Completează declarația de consimțământ privind prelucrarea datelor personale

Bifează ambele căsuțe ale declarației

Alege dacă ești sau nu de acord cu pseudonimizarea numelui tău

■ Treci la pasul următor și completează toate datele cerute în: Date personale, Domiciliu, Identitate și dacă este cazul, Studii de licență/Masterat și Chestionar

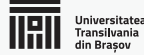

# ☐ Ți-ai completat profilul. Pentru a te înscrie la facultate, accesează butonul Documentele mele și încarcă actele necesare

Fii atent să încarci corect documentele (fișierele trebuie să fie în format JPG sau PDF și să nu depășească 5 MB)

Documentele față-verso/documentele cu mai multe pagini se scanează într-un singur fișier

Dacă ai ales mai multe programe de masterat, încarcă toate scrisorile de intenție într-un singur fișier

> După ce ai încărcat toate documentele, apasă butonul Adaugă înscriere

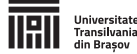

■ În formularul de înscriere, dacă nu candidezi pe locurile speciale, alege **Nu este cazul** 

Selectează facultatea, ciclul, forma de învățământ și grupul de programe de studii

Alege în ordinea preferințelor programele dorite, mutând cu drag&drop din partea stângă în chenarul din dreapta

Completează notele cerute

Alege limbile străine de studiat, în ordinea preferințelor

Selectează tipul de diplomă

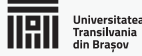

#### Pentru taxa de înscriere

Selectează una din cele trei opțiuni

Dacă dorești să achiți online, cu cardul, în pasul următor după ce vezi contractul vei putea plăti

Dacă ai plătit prin transfer bancar/mandat poștal/ordin de plată, completează numărul și data chitanței (dovada plății o vei încărca în pasul următor, după ce vezi contractul)

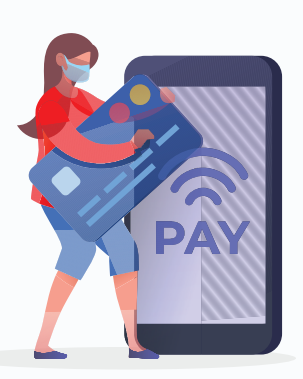

Dacă ești scutit de taxă, încarcă dovada în pasul următor după ce vezi contractul

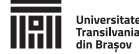

Dacă ești candidat care se încadrează în categoria persoanelor cu dizabilități, bifează căsuța respectivă

Bifează dacă dorești cazare în cămin (cazarea se face în limita locurilor disponibile, în funcție de media de admitere)

Alege dacă dorești să urmezi Programul de formare psihopedagogică

Nu uita să bifezi că ești de acord cu prelucrearea datelor personale

Apasă butonul

🖹 SALVEAZĂ

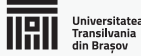

#### Pentru a finaliza înscrierea apasă linkul Atenție, înscrierea nu este finalizată!

■ Citește contractul privind procedura de înscriere și dacă ești de acord cu conținutul lui, apasă **Da** 

Nu uita de taxa de înscriere!

### Pentru finalizarea înscrierii, apasă Trimite dosar spre procesare

Urmărește statusul dosarului tău și verifică periodic adresa de email cu care te-ai înscris

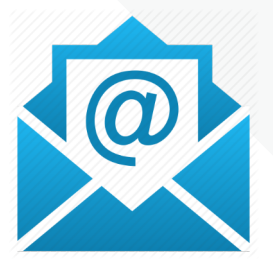

Pentru a te înscrie la o altă facultate, apasă butonul Adaugă înscriere. Atenție, taxa de înscriere se plătește pentru fiecare înscriere nou adăugată